### **Philstocks Version 5 User's Manual**

Philstocks Financial Inc.

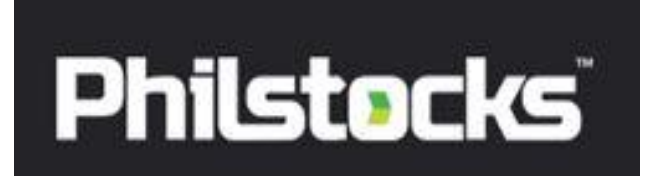

## **ACCESSING PHILSTOCKS V5**

How to LOGOUT?

How to access Philstocks Version 5?

#### How to LOGIN?

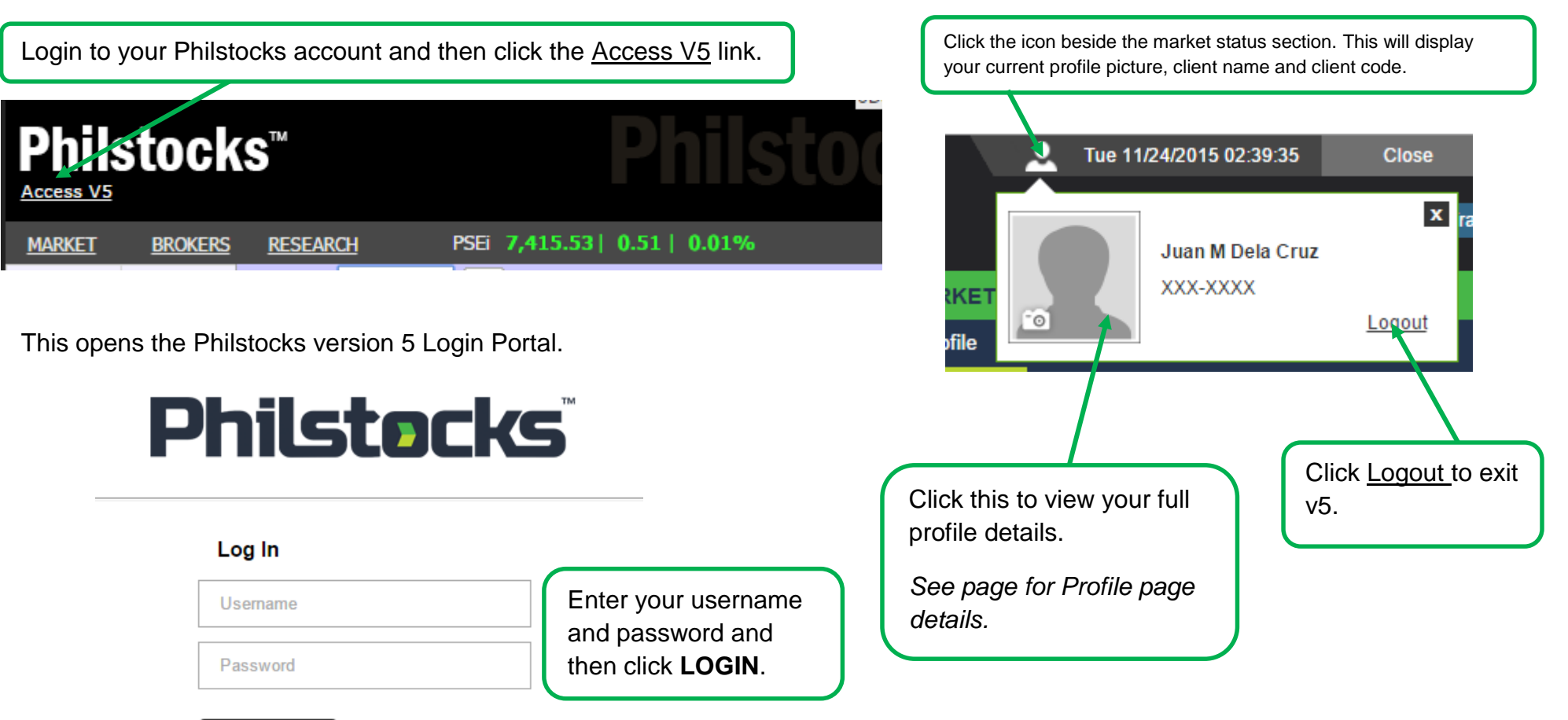

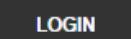

Forgot your password?

Access this page by clicking **ACCOUNTS**.

## ACCOUNTS

Sub divided into four (4) sections (Portfolio, History, Profile and Request) Accounts (Main Page) gives you a glance to your current portfolio performance including your Top 3 Stocks on hand and available cash on hand; it also allows you to instantly access your *Watchpack*, *Ticker* and *Chart* via Philstocks launchers, Philstocks Admin Messages, PSE News and Advisories are also available in this page via *Feed* 

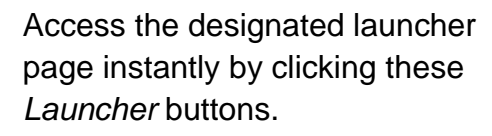

### Buying Power

- **Available** amount of money on your account that can be used to execute BUY orders.
- **Earmarked** –the amount of money set aside equivalent to the amount of orders on queue or orders marked as posted/Open that is not yet matched in the exchange
- **My Stocks** (Top3) -displays the top three (3) stocks on hand with the highest investments allocation.
  - Avg Cost (Average Cost) represents the stock's Price Paid divided by the number of Shares.
  - Mkt Price (Market Price) represents the current stock price.
  - Mkt Value (Market Value) represents the stock's Market Price multiply by the total shares minus charges.
    - Inv Alloc (%) (Investment Allocation) Represents the stock's Price Paid divided by the total Price Paid multiply by 100.

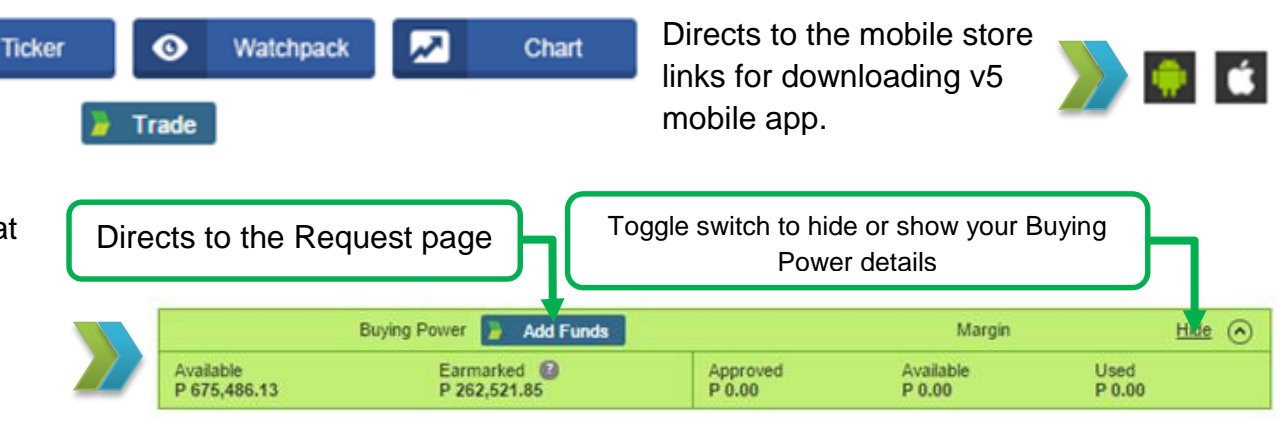

| 15   | Total Gain<br>Php | Inv Alloc (%) | Mkt Value    | Mit Price    | Price Paid   | Avg Cost     | Shares    | Symbol         |
|------|-------------------|---------------|--------------|--------------|--------------|--------------|-----------|----------------|
| +23  | +466,687.02       | 49.85         | 2,481,115.36 | 2.000000     | 2,014,428.34 | 1.610770     | 1,250,600 | rade <u>TA</u> |
| -23. | -227,148.83       | 24.21         | 751,169.27   | 2,330.000000 | 978,318.10   | 3,010.209542 | 325       | rade TEL       |
| -7.  | -35,107.74        | 12.34         | 463,637.15   | 196.300000   | 498,744.89   | 209.468664   | 2,381     | Trade URC      |
| View |                   |               |              |              |              |              |           |                |

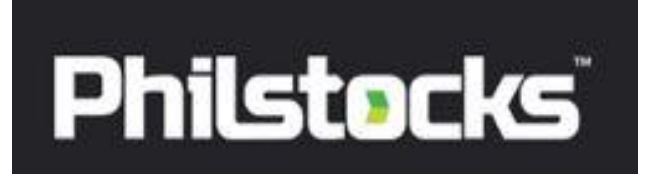

## ACCOUNTS

Access this page by clicking **ACCOUNTS**.

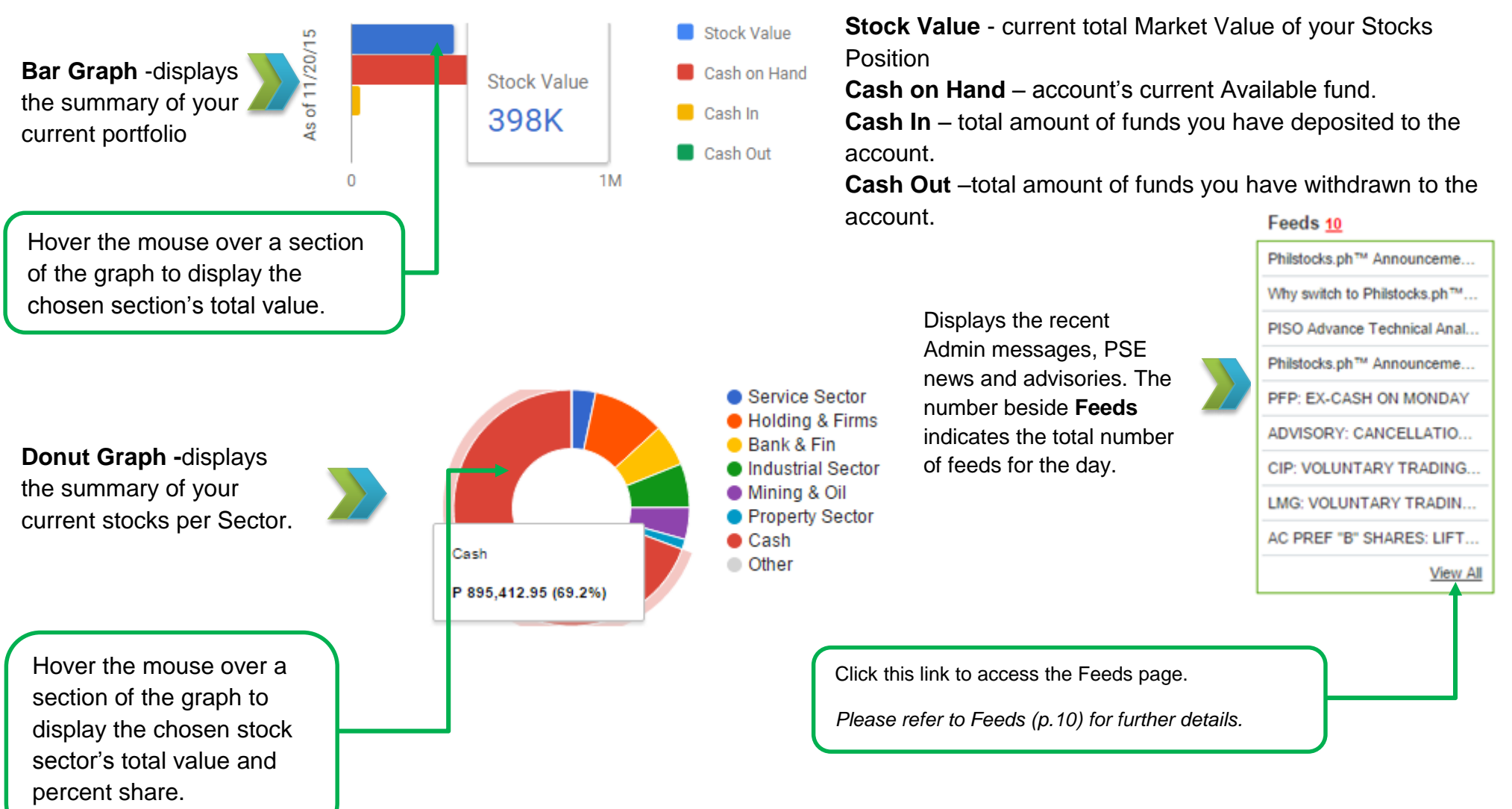

Click ACCOUNTS>Portfolio to access this page

Stocks Upliftment

### **Portfolio**

Displays the full details of your Portfolio (Total Equity Value, Total buying Power and current Stocks on hand including its current market price, Investment Allocation Size, Acquisition cost and its Total Paper Gain/Loss, in addition all your Stocks under Upliftment can be viewed also.

| My St  | ncks                                     |              | The sum of your <b>A</b> and total <b>Mkt Val</b> u | vailable<br>Ie | fund              |            | You ca<br>using t | n download o<br>hese links. | r print My    | Stocks tab      | ble        |
|--------|------------------------------------------|--------------|-----------------------------------------------------|----------------|-------------------|------------|-------------------|-----------------------------|---------------|-----------------|------------|
|        |                                          |              |                                                     |                | ACCOUNTS          | TRADE      | MARKE             | TS                          |               |                 |            |
| Displa | Displays all your current stocks on hand |              |                                                     |                | Portfolio         | History    | Profile           | Request                     |               |                 |            |
| STOCKS |                                          |              | My Stocks<br>Total Equity Value 2 : P 146,102.      | 99             |                   |            |                   |                             | Printable V   | Version Expo    | t to Excel |
|        | Click to view the stocks                 | ] [          | Buying Power                                        | 🍃 Add Fun      | lds               |            | Margin            | <u>Hide</u>                 | $\odot$       |                 |            |
|        | breakdown.                               | $\mathbb{N}$ | Available<br>P 106,907.25                           |                | Approve<br>P 0.00 | d Av<br>P( | ailable<br>0.00   | Used<br>P 0.00              |               |                 |            |
|        | Date when the specific                   |              | Symbol                                              | Shares         | Avg Cost          | Price Paid | Mkt Price         | Mkt Value                   | Inv Alloc (%) | Total Ga<br>Php | ain<br>%   |
|        | acquired.                                | N            | Trao. + 2GO                                         | 100            | 8.363250          | 836.33     | 8.4500            | 818.25                      | 13.41         | -18.08          | -2.16      |
|        |                                          |              | 🔰 Trade 🔚 🖪                                         | 110,000        | 0.000000          | 0.00       | 0.2400            | 26,190.12                   | 0.00          | +26,190.12      | +100.00    |
|        | The original volume                      | )            | 6/19/2011 💽 130,000                                 | 110,000        | 0.000000          | 0.00       | 0.2400            | 30,951.96                   | 0.00          | +30,951.96      | +100.00    |
|        | (share) acquired on                      | $\vdash$     | 🚪 Trade 🕂 <u>SUN</u>                                | 10,000         | 0.540000          | 5,400.00   | 0.9600            | 9,523.68                    | 86.59         | +4,123.68       | +76.36     |
|        | the shown date.                          |              | 🍃 Trade 🕂 <u>UW</u>                                 | 20,000         | 0.000000          | 0.00       | 0.1350            | 2,663.69                    | 0.00          | +2,663.69       | +100.00    |
|        |                                          | <b>'</b> [   |                                                     |                | Total             | 6,236.33   |                   | 39,195.74                   |               | +32,959.42      | +528.51    |
| Stock  | s under Upliftment                       |              | Stocks Under Upliftment                             |                |                   |            |                   | Ţ                           | otal Mark     | et Value        |            |
| Displa | ys all your stocks that is               |              | Symbol Po                                           | sition /       | Avg Cost Pri      | ce Paid M  | kt Price          | Mkt Value In                | v Alloc(%)    | Total Ga        | in<br>•/   |
| curren | tly being processed for 🛛 🥌              |              | -                                                   | -              | -                 | -          | -                 | -                           | -             | -               | -          |

Click ACCOUNTS>Profile to access this page

### **Profile**

Displays your full Profile details via **My Profile** which includes your Personal and Contact information, this page also allows you to customize your profile by uploading a Profile photo, it also allows you to update your contact information, change your Trading Pin or Password, and it also lets you manage devices that are connected to your account via Philstocks XAVI mobile application.

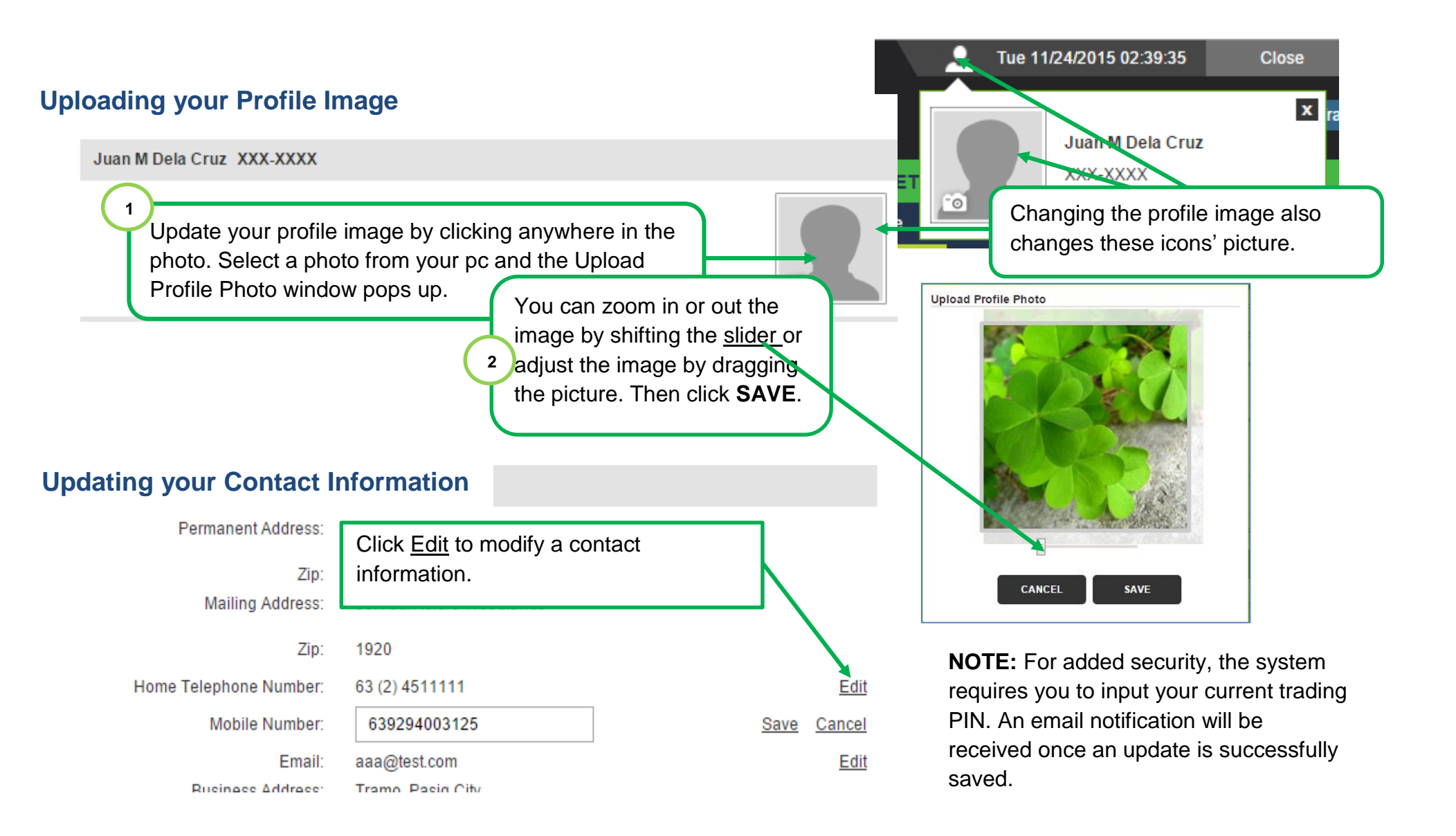

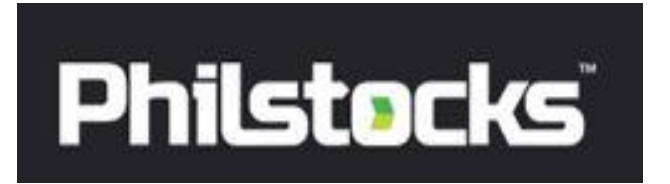

### Profile

Click ACCOUNTS>Profile to access this page

#### Managing your linked devices

| lanaging yo | our linked device | ces              |                  |               | click <u>Unlink</u> to disconnect it from v5.       |
|-------------|-------------------|------------------|------------------|---------------|-----------------------------------------------------|
| Devices     |                   |                  |                  |               |                                                     |
|             | Device Name:      | My mobile        | <u>Edit Name</u> | <u>Unlink</u> | <b>NOTE</b> : Login using your device to reconnect. |
|             | Code:             | 59e740b6881e47c9 |                  |               |                                                     |
|             | Device Name:      | My pho           | Apply            | <u>Cancel</u> |                                                     |
|             | Code:             | 83bb275274142cd7 |                  |               |                                                     |

#### Updating your credentials

Change your security credentials by entering the required fields and then click SUBMIT.

| Security and Passwords                   | Change my Trading PIN           |                                                          | Forgot my Trading P                                           | IN                         |   |
|------------------------------------------|---------------------------------|----------------------------------------------------------|---------------------------------------------------------------|----------------------------|---|
| Change my Password                       | Enter Current Trading PIN: (Req | uired Field)                                             | Secret Question:                                              |                            |   |
| Enter Current Password: (Required Field) |                                 |                                                          | What is your mother's                                         | maiden name?               | • |
|                                          | Enter New Trading PIN:          |                                                          |                                                               |                            |   |
| Enter New Password:                      |                                 |                                                          |                                                               |                            |   |
|                                          | Re-Enter New Trading PIN:       |                                                          |                                                               |                            |   |
| Re-Enter New Password:                   |                                 |                                                          |                                                               |                            |   |
|                                          | Trading PIN must be 4 digits    |                                                          | CUDNIT                                                        | CANCEL                     |   |
| Password must be 8 to Alphanumeric.      | SUBMIT                          |                                                          | SORWIL                                                        | CANCEL                     |   |
| SUBMIT                                   | Forgot Trading RW               | Use this link in o<br>your trading PIN<br>Question and A | case you have accidenta<br>I, provided you know you<br>nswer. | lly forgotten<br>ur secret |   |

Click Edit to rename your device or

Creating an Order (Buy/Sell)

Click **TRADE** to access this page

### TRADE

Sub Divided into six (6) sections (Orders, Mkt Internals, Disclosures, Screeners, Order Logs and Activity Logs) Trade Main Page allows you to execute Buy and Sell Orders, Access PSE News, advisories and Disclosures, view specific Quote for a Stock its current Market price, Average Price for the day, Previous Close, Market Cap and other informational details for the selected stocks, Top 3 bid/ask for a specific stocks and it also allows you to have a

glance to the PSEi performance for the day, in addition this page includes **Philstocks Launchers** that allows you to customize allows you a quick access to Philstocks modules such as **Tablet Mode**, **Ticker**, **Detailed Bid/Ask**, **Watchpack** and **Stock Volume** 

 Select an order type. Mark this checkbox to view the market details for Odd lot in Link to Portfolio the Stock Information box. Order Type Buy ABOITIZ EQUITY VENTURES, INC. (AEV) View Positions 🗐 Odd Lot Buy 0.0000 0.0000 0.0000% Sell Price (2) Stock Quote and information- displays Avg Price: 0.0000 Vol: 0 Val: 0 Enter the stock symbol the current doing price Prev Close: 58.00 Open: 0.0000 Par Val: 1.00 View Positions Dod Symbol PSE 0 and stock summary info 52wk (L-H): 48.10-84.00 Day (L-H); 0.0000-0.0000 PSE THE PHILIPPINE STOCK EXCHANGE Shares: 5,543,666,807 Mkt Cap: 321,532,674,806 Select the stock's symbol (Sell only). Bid Volume Volume Ask Bid and Ask table -Symbol Shows the current 0 0 0.0000 0.0000 0 0 Buying and Selling AEV CEB 0 0 0 0.0000 0.0000 0 price, its volume and Shares on Hand: 970 Shares on Hand: shows the current its number of buyers 0 0 0.0000 0.0000 0 0 number of share(s) that you can sell. and sellers. Validity: Order Validity(Order Expiry Date) Valid Until: displays Price should be within the stocks DAY- Order is good for one day only dynamic threshold. To view threshold order expiry date. Input price GTW – Good 'Til Week • hover the mouse over this icon. Validity Dav . GTM – Good 'Til Month Day Valid Until: 11/25/2015 Custom – specific date range GTW • For Sell orders, input the GTM Custom Price ( 58.00 Lot / Flctn: 10/0.0500 desired shares based o lot. Amount 0 10 Shares Lot: Sets what Lot After entering all the type this order necessary data, • For Buy orders, you can also click Total (include charges) 602.49 the Amount radio button, enter the click Preview Order. Normal Lot v desired amount and it will automatically compute how many Total (include charges) displays the total amount Preview Order Normal )15 shares you can buy based on the Odd you have to pay (Buy) or you will gain (Sell) when amount inputted the order is matched.

### TRADE

#### Creating an Order (Buy/Sell), Continuation...

Click **TRADE** to access this page

Buy/Sell Order Summary displays. Enter your trading PIN and then click

|                           | Buying Power 🍃 Add Funds |
|---------------------------|--------------------------|
| Available<br>P 934,894.27 | Earmarked 🔹 P 0.00       |

| Buy Orde         | r Summary |            |
|------------------|-----------|------------|
| Symbol           |           | PSE        |
| Price            |           | 308.2      |
| Shares           |           | 10         |
| Fees             |           | 22.86      |
| Total            |           | 3,104.86   |
| Lot              |           | Normal     |
| Validity         |           | 11/17/2015 |
| Trading PIN ···· | CANCEL    | CONFIRM    |

#### **News and Feeds page**

NOTE: After successfully creating your BUY order, the value spent to the order is tagged as Earmarked and temporarily deducted to your Available fund.

Cancellation of orders on queue or open orders will trigger the earmarked amount to return to your available fund.

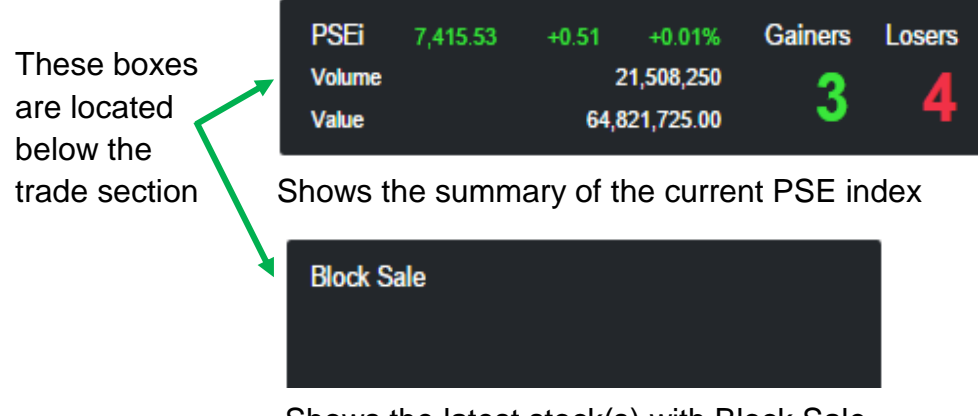

Shows the latest stock(s) with Block Sale

#### Sell Order Summary

| Symbol      | 2GO            |
|-------------|----------------|
| Gain/Loss   | -19.21         |
| Price       | 8.45           |
| Shares      | 100            |
| Fees        | 26.75          |
| Total       | 818.25         |
| Lot         | Normal         |
| Validity    | 11/17/2015     |
| Trading PIN | CANCEL CONFIRM |

#### **About Feeds**

**Feeds** box in the Trade section displays the current PSE news advisories while the **Disclosures** box displays the current corporate advisories.

News and feeds coming from both the PSE and the Philstocks admin can be access by clicking the <u>View All</u> links in the **Feeds** or in the **Disclosures** box.

#### **NOTE**: Once your sell order is matched, the earned value is added to the Available fund.

#### Feeds (3)

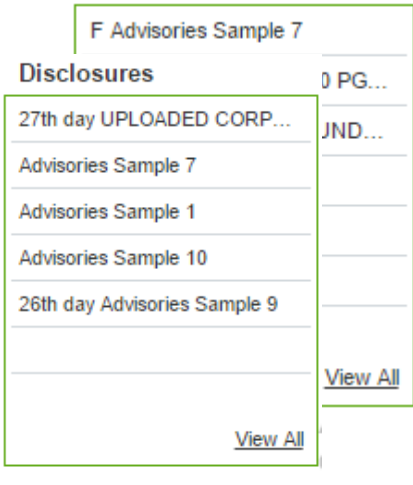

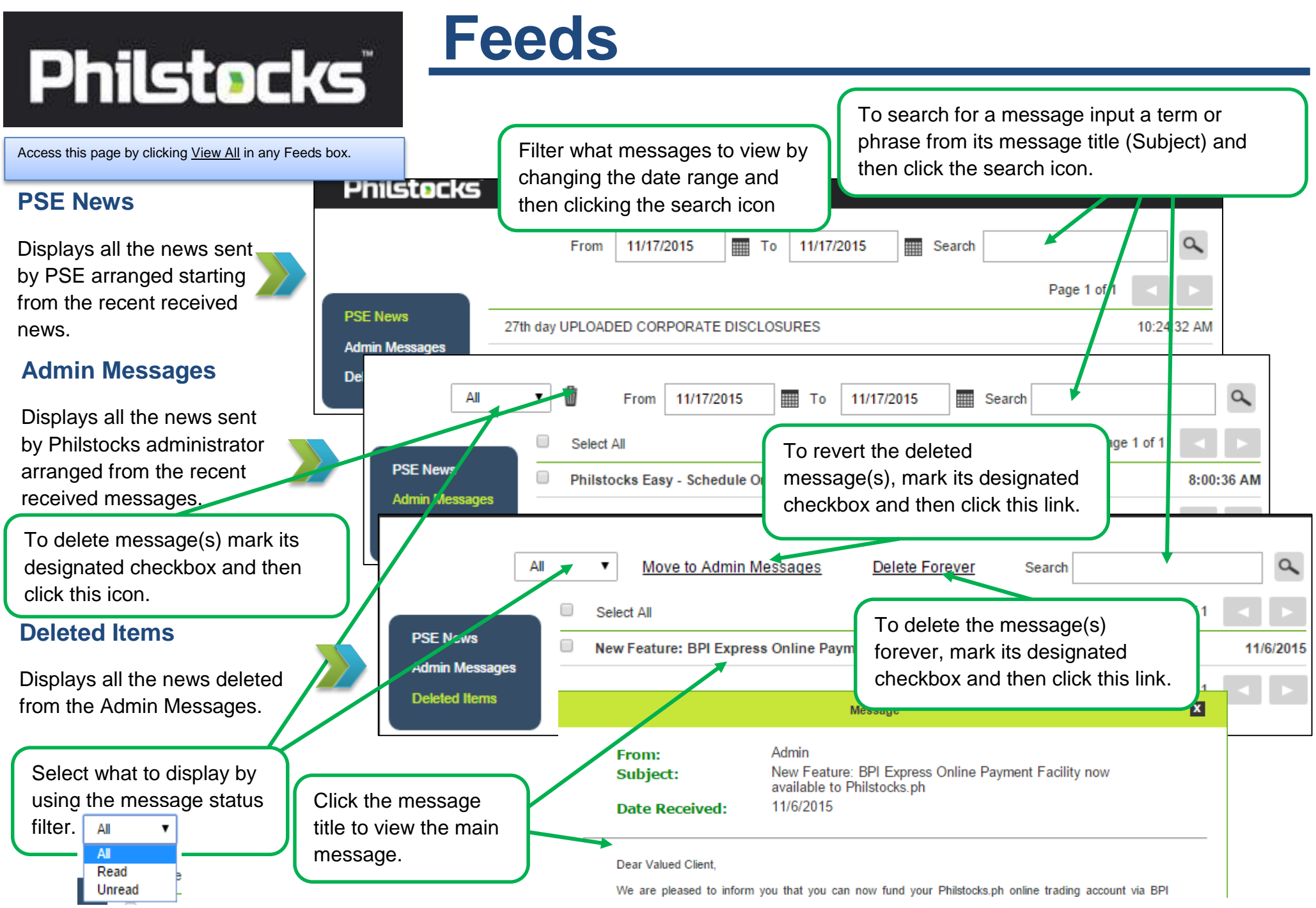

### Orders

Displays all the created BUY and SELL orders according to their status (Matched, Posted, Pending, Cancelled, Rejected). It also includes the Recurring Orders table.

Click TRADE>Orders to access this page

#### **Current Orders**

Displays the entire current active created BUY and SELL orders wherein the most recently created order(s) shown first.

#### Matched list

Displays the entire BUY and SELL orders that are already matched.

#### Posted

BUY and SELL orders that are already submitted to the exchange but not yet matched.

#### Pending

Created BUY and SELL orders that are not yet submitted to the exchange.

#### Cancelled

Cancelled posted BUY and SELL orders.

#### Rejected

BUY and SELL orders submitted to the exchange but were rejected due to various reasons (e.g. .Stock is suspended).

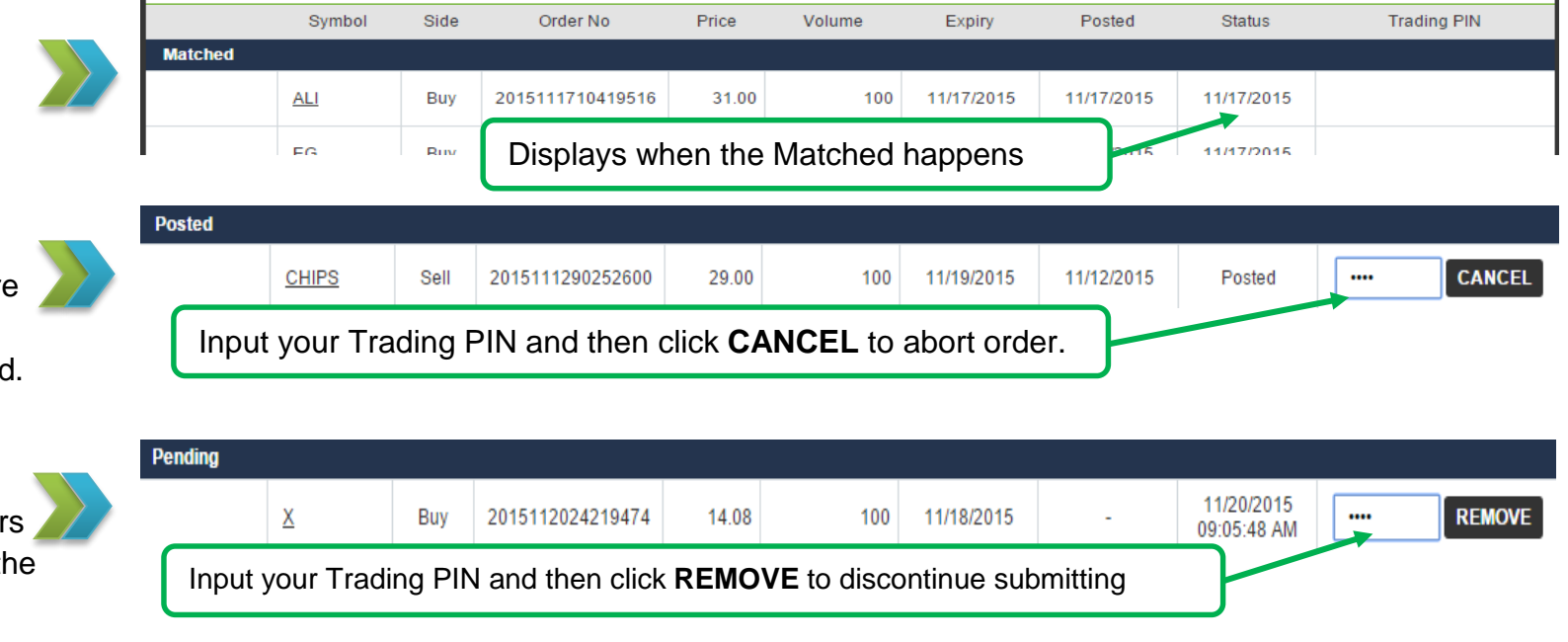

| Can | celled |          |      |                  |        |           |            |            |            |  |
|-----|--------|----------|------|------------------|--------|-----------|------------|------------|------------|--|
|     | E      | <u>G</u> | Sell | 2015111713222137 | 0.0078 | 2,000,000 | 11/17/2015 | 11/17/2015 | 11/17/2015 |  |
|     |        |          |      |                  |        |           |            |            |            |  |

| Rejected |      | · · ·            |        |           |            |            |            |
|----------|------|------------------|--------|-----------|------------|------------|------------|
| EG       | Sell | 2015111713222137 | 0.0078 | 2,000,000 | 11/17/2015 | 11/17/2015 | 11/17/2015 |
| I I      |      |                  |        |           |            |            | 11         |

### **Screeners**

Displays the stocks with the highest Buy Rate, Sell Rate, Net Foreign and ADI (Active Directional Index) based on the matched orders of the current trading date.

Click TRADE>Screeners to access this page

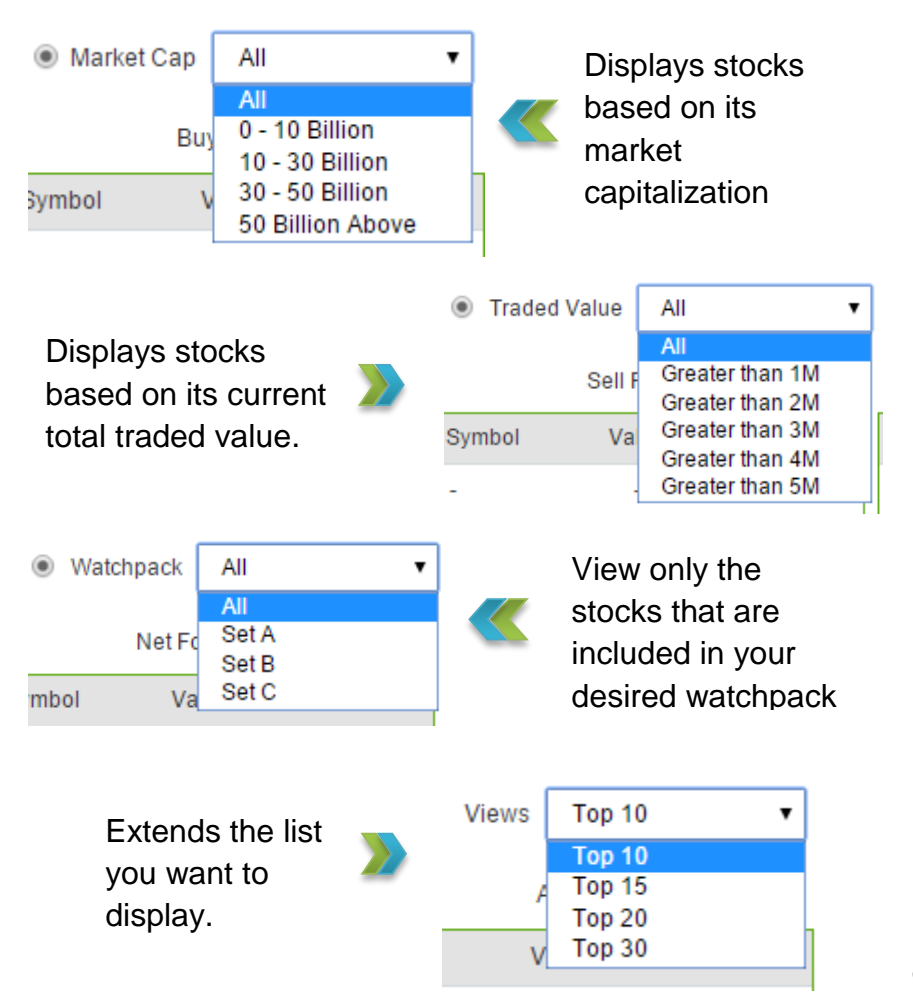

|          |            |             |        |             |        |             | <b>.</b>      | Mon 11/10 | 0/2015 08:4 | 42:36 Close   | Hel   |
|----------|------------|-------------|--------|-------------|--------|-------------|---------------|-----------|-------------|---------------|-------|
| Pł       | nilste     | <b>oc</b> k | S      |             |        |             |               | Syn       | lodi        | ۹ 🍃           | Trade |
|          |            |             |        | ACCOUNTS    | TRA    | DE          | MARKETS       | _         |             |               |       |
|          |            |             | Orde   | rs Mikt In  | temals | Disclosures | Screeners     | - Crick   | a inga      | Activity Logs |       |
| O Market | Cap All    | •           | Traded | Value All   | •      | • Watch     | pack All      | •         |             | Views Top 10  | ۲     |
|          | Buy Rate 🔘 |             |        | Sell Rate 😡 |        |             | Net Foreign 😰 |           |             | ADI 😰         |       |
| Symbol   | Value      | %           | Symbol | Value       | %      | Symbol      | Value         | - %       | Symbol      | Value         | %     |
| •        |            |             | -      |             |        | <u>DD</u>   | 750,000.00    | +21.65    | •           |               |       |
| -        | -          | -           | -      | -           | -      | DFNN        | 50,100.00     | 0.00      | -           | -             | -     |
| •        |            | -           | -      |             | -      | <u>2GO</u>  | 33,800.00     | 0.00      | •           |               | -     |
| -        |            |             | -      |             | 1.1    | -           | · · / ·       | •         | •           | -             |       |
| -        | -          | -           | -      |             | -      | -           | 1             | -         | -           | -             | -     |
| -        |            |             | •      |             |        | -           | 1.            |           | •           |               |       |
| •        |            | -           | -      |             |        | -           | · ·           |           | -           |               | •     |
| •        | -          | -           | -      | -           | -      | · /         | -             | •         | -           |               | -     |
| -        |            |             | -      |             | 1.1    | · /         |               |           | •           |               |       |
|          |            |             | -      | -           | -      | -/          | -             | -         | -           | -             | -     |

Data Provided by PSE

% - Refers to the percent change, either gain or loss, of the stock's price in the current market. The green color stands for a gain in value, red for loss and black for unchanged value.

Click **TRADE>Mkt Internals** to access this page

## **Market Internals**

Displays market internals details PSEi points, total value and volume, Total Trades, advances and declines and allows you to filter it per sector, also includes the top 5 and 10 list of index Movers, Active, Gainers and Losers.

Displays the current PSE index details. Advances: 3 Total Trades: 39 PSEi 7.415.53 +0.51+0.01% 22,508,350 Declines: Total Cross: 29,706,580.00 4 Volume: 64,832,425.00 Unchange: Total Block: 63,245,000.00 Value: PSEi Financials Services Property Share Share 😏 Tweet F Share Tweet Share 😏 Tweet Tweet Click a sector's radio button to view its top 5 list of Index Movers, 7.415.53 +0.51+0.01% 1,639.51 0.00 0.00% 2.963.28 0.00 0.00% Most Active, Gainers and Losers 10 11 12 1 2 3 4 10 11 12 1 2 11 12 1 2 3 4 10 11 12 10 Philstocks Most Active All Stocks F Share Tweet Industrial 🗜 Share 😏 Tweet Min & Oil F Share Tweet 🕘 Hldg Firms 🛛 🐺 Share 🛛 😏 Tweet PSEi 11.308.35 0.00 0.00% 5.052.44 0.00 0.00% 6.956.22 0.00 0.00% +0.01% TEL 577.000.00 0.09% 11 12 3 ALI 3,100.00 0.00% All All • • TEL +0.09% 577,000.00 +0.09% TEL 577,000.00 +0.09% TEL 577,000.00 <u>ALI</u> 0.00% <u>ALI</u> 3.100.00 0.00% -3.100.00 Filter the stocks, displaying for either Gainers or -. ---Losers, by their current values using this filter. -----. ----All -۲ All View All -TEL 577 Greater than 1M Greater than 2M Click any of the View All Greater than 3M Greater than 4M links to display the top 10 Data Provided by PSE © 2015 Philstocks™ All Rights Reserved, Member: Philippine Stock Exchange Greater than 5M stocks for that category.

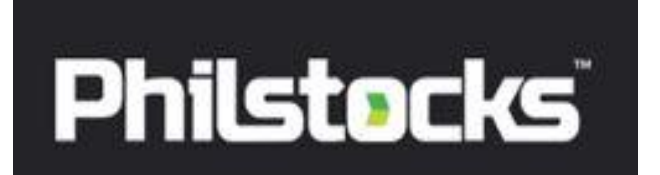

### TRADE

#### Launchers and Launcher Settings

Click TRADE to access this page

#### Launchers

These are quick link buttons to access the designated features of Philstocks Version 5. You can modify what launcher will appear in the Trades Home page through the Launcher Settings.

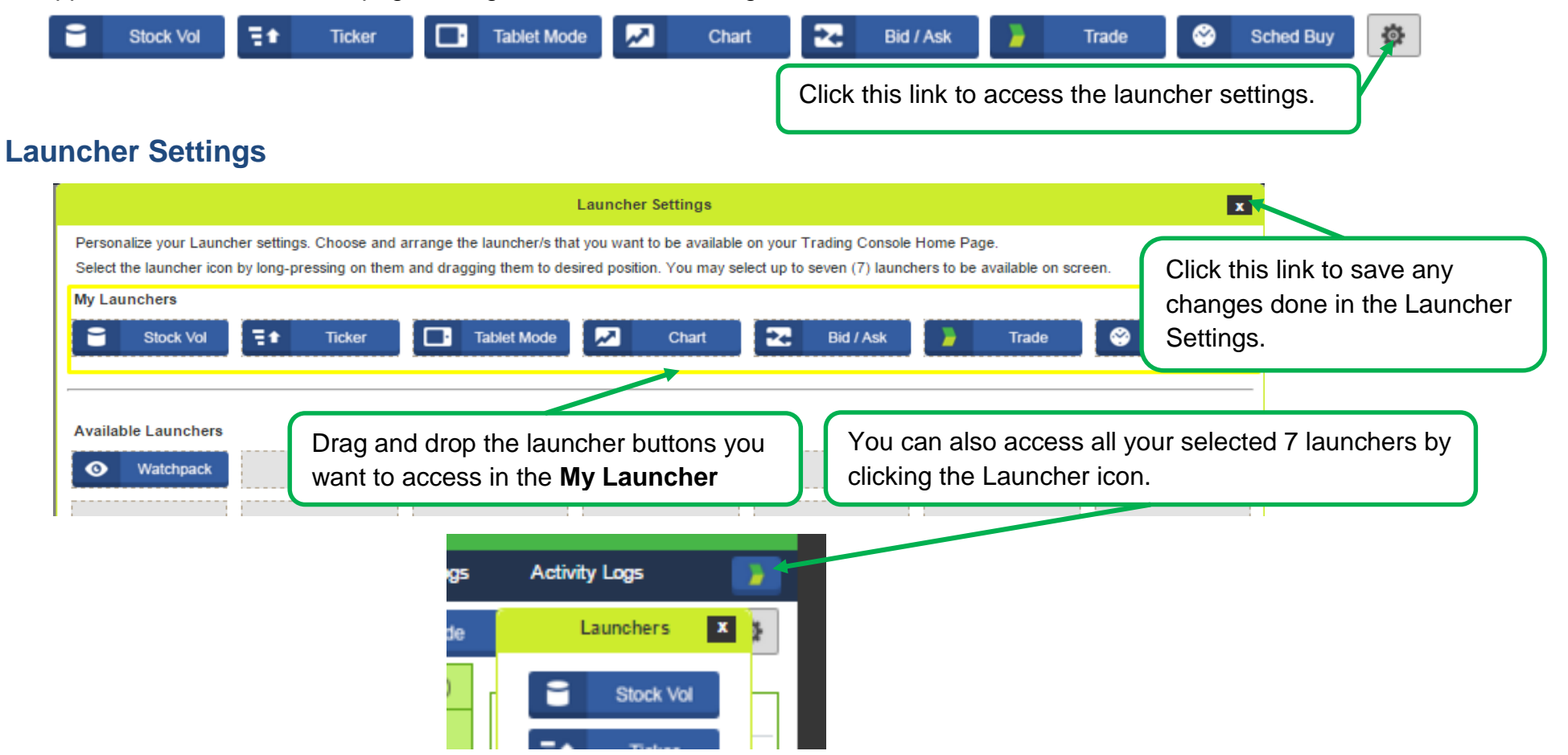

## **Stock Volume**

You can view all the previous transactions and its information through the Stock Volume page.

Access this page by clicking the **Stock Volume** launcher hutton

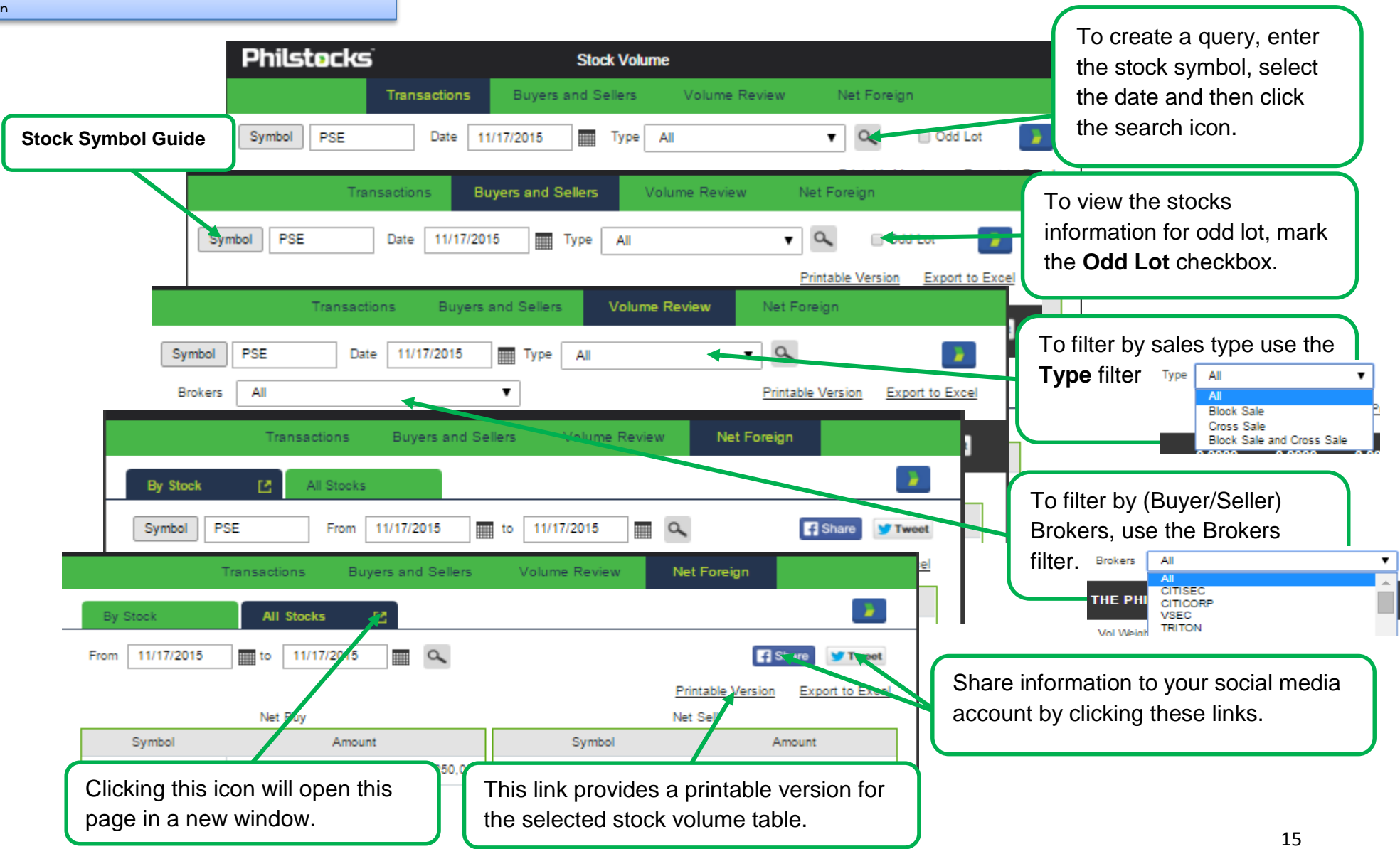

### **Ticker**

Displays the trade matching as it happens on the market, it allows you to personalize your ticker tape via ticker settings that lets you choose what to display on your ticker.

Access this page by clicking the **Ticker** launcher button.

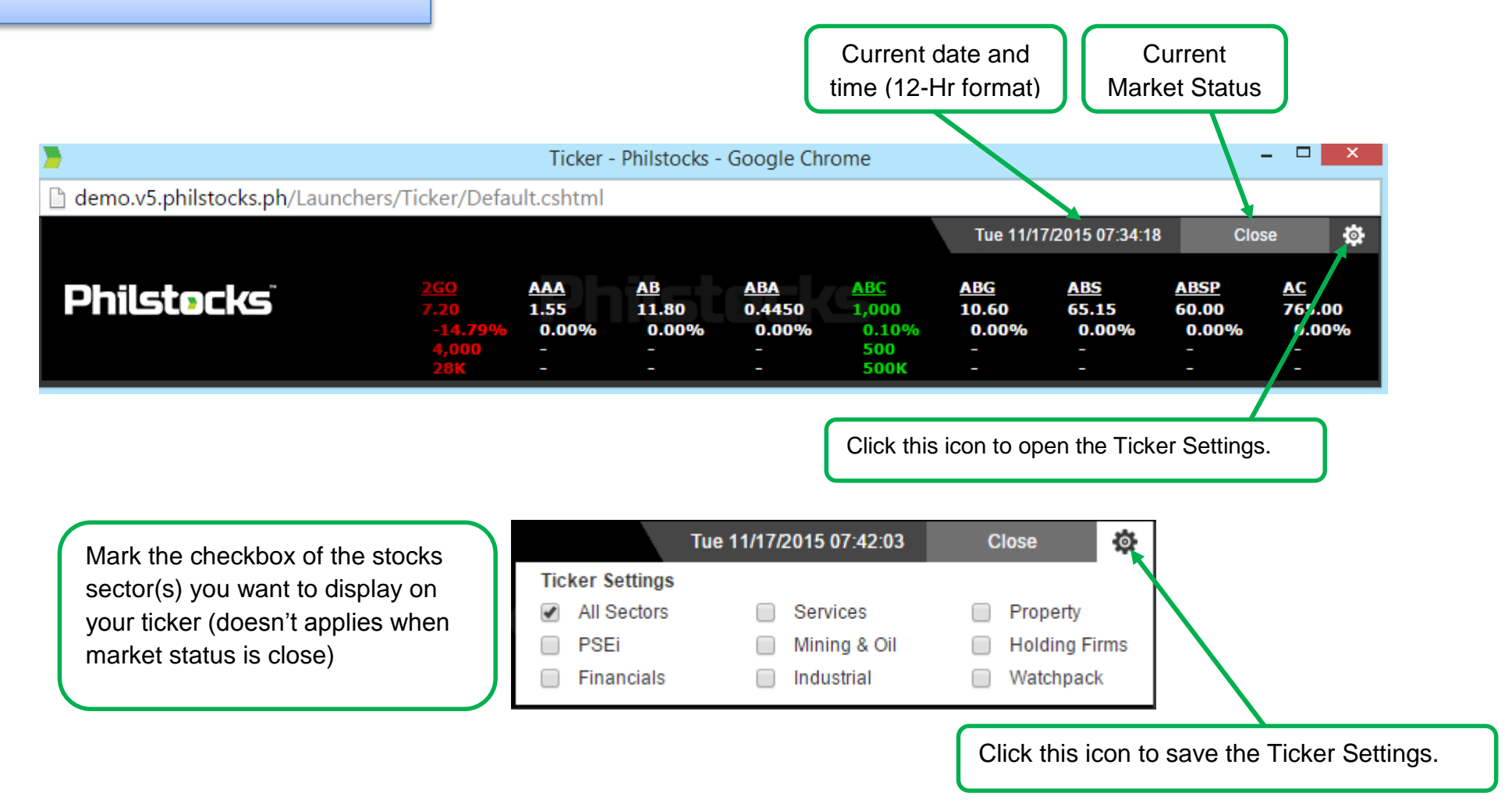

## **Tablet Mode**

An all-in-one display feature of Philstocks v5, includes a Ticker, get quote, bid/ask, volume review, transactions list and a 3 set Watchpack with a total of 18 stocks you can have an eye on.

Access this page by clicking the **Tablet Mode** launcher button.

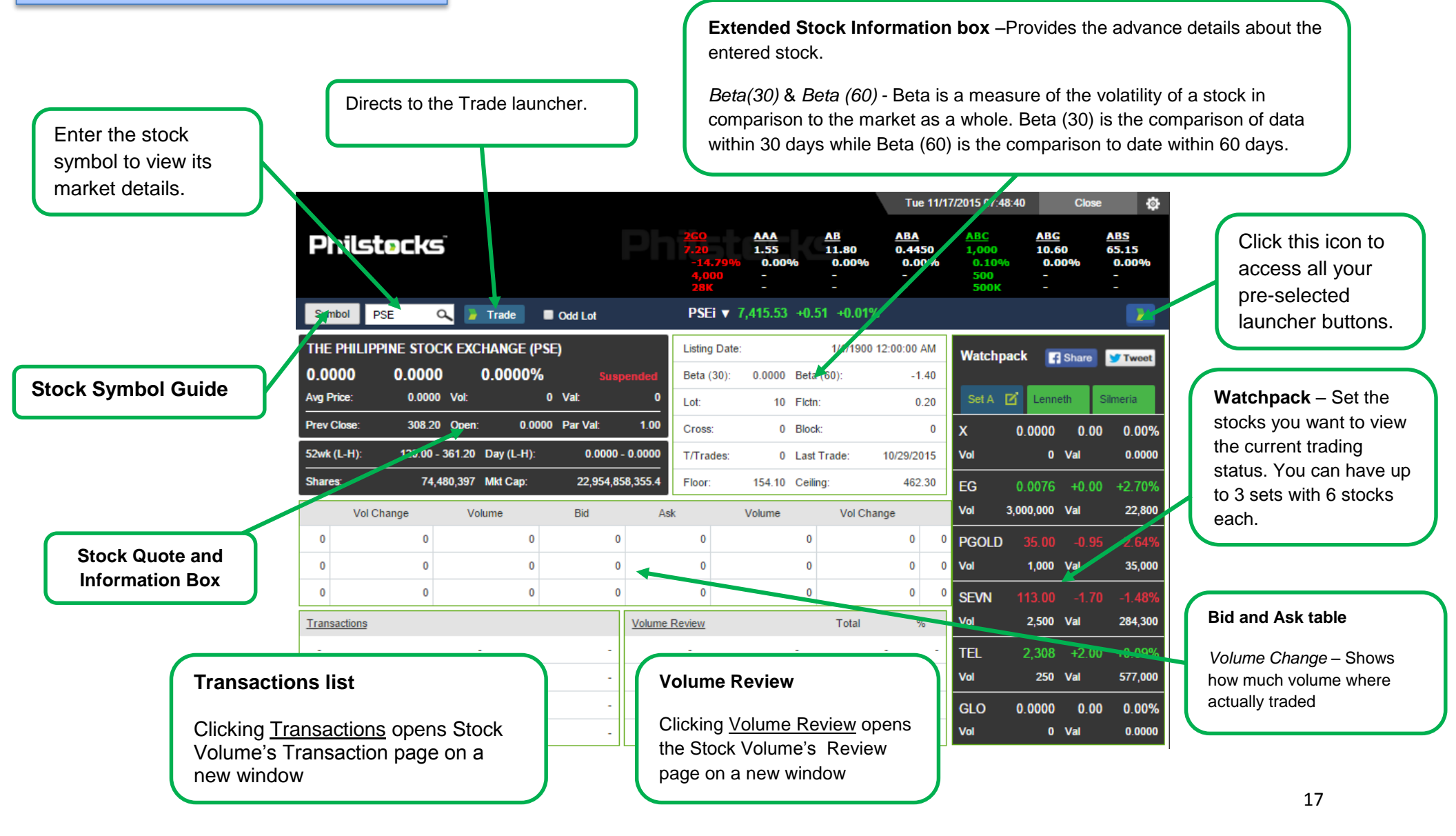

## **Tablet Mode**

Watchpack allows you to watch 18 stocks by using its 3 sets of watchpack that you can rename and personalize.

Access this page by clicking the Tablet Mode launcher hutton.

|                                               |               |                        |            |                                        |                                      |                                      | Tue 11/                                 | 17/2015 07:4                                | 8:40               | Close                 | <b>\$</b>                              |   |                                                        |
|-----------------------------------------------|---------------|------------------------|------------|----------------------------------------|--------------------------------------|--------------------------------------|-----------------------------------------|---------------------------------------------|--------------------|-----------------------|----------------------------------------|---|--------------------------------------------------------|
| Philst <b>e</b> cl                            | Ś             |                        |            | 2GO<br>7.20<br>-14.799<br>4,000<br>28K | AAA<br>1.55<br>0.00%<br>-<br>-       | <u>AB</u><br>11.80<br>0.00%<br>-     | <u>ABA</u><br>0.4450<br>0.00%<br>-<br>- | <u>ABC</u><br>1,000<br>0.10%<br>500<br>500K | ABG<br>10.6<br>0.0 | <u>-</u><br>50<br>00% | <u>ABS</u><br>65.15<br>0.00%<br>-<br>- | 1 | Click this icon to enable the edit page for watchpack. |
| Symbol PSE<br>THE PHILIPPINE S<br>0.0000 0.00 | COCK EXCHANGE | Odd Lot<br>(PSE)<br>0% | Suspended  | PSEi ▼<br>Listing Dat<br>Beta (30):    | <b>7,415.53</b> +<br>e:<br>0.0000 B4 | 0.51 +0.019<br>1/1/1900<br>eta (60): | %<br>12:00:00 AM<br>-1.40               | Watchp                                      | ack 📑              | nare                  | Tweet                                  |   | Watchpack Save Cance                                   |
| PSEi ▼ 7,4                                    | 15.53 +0.51   | +0.01%                 | -          | ot:<br>Cross:                          | 10 FI<br>0 BI                        | lock:                                | 0.20                                    | Set A                                       |                    | eth :                 | Silmeria                               |   | FIN                                                    |
| Volume                                        |               | ;                      | 22,508,350 | '/Trades:                              | 0 La                                 | ast Trade:                           | 10/29/2015                              | Vol                                         | 0.0000             | Val                   | 0.0000                                 |   |                                                        |
| Value                                         |               | 64,8                   | 832,425.00 | loor:                                  | 154.10 C                             | eiling:                              | 462.30                                  | EG                                          | 0.0076             | +0.00                 | +2.70%                                 |   | DFNN Delete                                            |
| Advances                                      |               |                        | 3          |                                        | Volume                               | Vol Ch                               | ange                                    | Vol                                         | 3,000,000          | Val                   | 22,800                                 |   |                                                        |
| Declines                                      |               |                        | 4          | 0                                      |                                      | 0                                    | 0                                       |                                             | 35.00<br>1.000     | -0.95<br>Val          | -2.64%<br>35.000                       |   | PDO Datat                                              |
| Unchanged                                     |               |                        | 1          | 0                                      |                                      | 0                                    | 0                                       | D SEVN                                      | 113.00             | -1.70                 | -1.48%                                 |   |                                                        |
| Total Trades                                  |               |                        | 39         | iew                                    |                                      | Total                                | %                                       | Vol                                         | 2,500              | Val                   | 284,300                                |   | Add the stocks symbol name and                         |
| Total Cross                                   |               | 29,7                   | 706,580.00 | -                                      | -                                    |                                      |                                         | TEL                                         | 2,308              | +2.00                 | +0.09%                                 |   | or modify the Set's name. Click                        |
| Total Block                                   |               | 63,2                   | 245,000.00 | -                                      | -                                    |                                      |                                         | Vol                                         | 250                | Val                   | 577,000                                |   | Save to save changes.                                  |
| Industry                                      |               |                        | P          | SEi – I                                | Hover the                            | e mouse                              | over                                    | GLO<br>Vol                                  | 0.0000             | 0.00<br>Val           | 0.00%                                  |   |                                                        |
| Financials                                    | 1,639.51      | 0.00                   | 0.0 P      | SEi to                                 | display tl                           | he PSE i                             | ndex                                    |                                             | Ŭ                  |                       | 0.0000                                 |   |                                                        |
| Services                                      | 2,007.57      | -2.03                  | -0.1       | nformat                                | ion along                            | g with the                           | e other                                 |                                             |                    |                       |                                        |   |                                                        |
| Property                                      | 2,963.28      | 0.00                   | 0.0 p      | ercent                                 | change v                             | alues.                               | u                                       |                                             |                    |                       |                                        |   |                                                        |
| Industrial                                    | 11,308.35     | 0.00                   | 0.00%      |                                        |                                      |                                      |                                         |                                             |                    |                       |                                        |   |                                                        |
| Min & Oil                                     | 5,052.44      | 0.00                   | 0.00%      |                                        |                                      |                                      |                                         |                                             |                    |                       |                                        |   |                                                        |
| Hldg Firms                                    | 6,956.22      | 0.00                   | 0.00%      |                                        |                                      |                                      |                                         |                                             |                    |                       |                                        |   |                                                        |
| All Stocks                                    | 4,322.31      | -2.19                  | -0.05%     |                                        |                                      |                                      |                                         |                                             |                    |                       |                                        |   |                                                        |

Cancel

Delete

## **Detailed Bid and Ask**

Query symbol and view its previous transactions and current queued Bid and Ask.

Access this page by clicking the Bid/Ask launcher button.

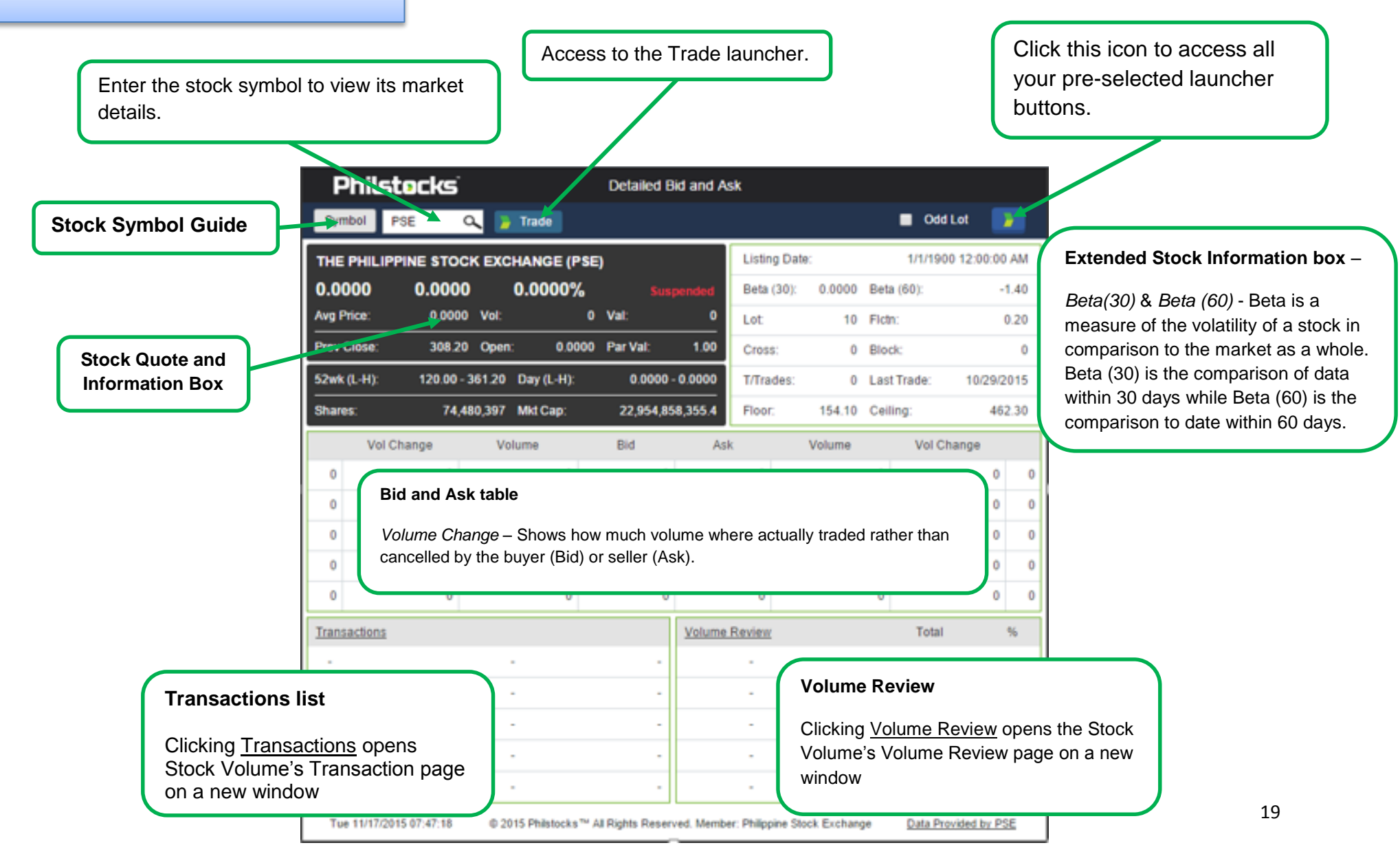

### **Features**

The following are the new features of Philstocks version 5:

- Improved User Experience (UX)
  - User Guides (manual)
  - Multi-Window Ready
- Additional Market Information such as Beta, Bid Ask volume change, etc.
- Market Screeners
- Enhanced Market Internals
  - With Chart
- Enhanced Portfolio View
  - > Performance Graphs
- Configurable Navigations
- Enhanced Console
  - Tablet Mode
  - > Ticker
  - Stock Volume
  - Detailed Bid Ask
  - > Watchpack
- Profile Management
- Enhanced Request Management
- Enhanced Portfolio Management
  - Export and Print Capability

#### **Refresh Rates**

- Main Pages requires refreshing pages.
  Screeners automatically refreshes every minute.
- Launchers- all launchers except on Tablet mode and ticker tape has its own refresh rates:

Stock Volume automatically refreshes every minute.

**Detailed Bid and Ask** automatically refreshes every 5 seconds. **Tablet mode** and the **Ticker Tape** request data on the server every second.

 Header section of market data and time automatically refreshes every 10 seconds.